## PCLinuxOS Magazine - 2015. november

#### Írta: Peter Kelly (critter)

Nemrég egy, a GNU Screen-nel foglalkozó cikkben említettem a tmux-ot, mint alternatívát és egy keveset írtam is róla. A terminált használók számára a Screen volt és most is a de-facto telepítendő frissítés, aminek az első kiadása 1987-ben jelent meg. Az új játékos a tmux, ami 2009 óta van jelen, ez a komputerek életében már jelentős kornak számít és ez idő alatt a screen népszerű és stabil alternatívájává nőtte ki magát.

A két program hasonló, de a tmux rendelkezik néhány extra jellemzővel és általában véve könnyebb beállítani. Ha a GNU screen tudja azt, ami neked kell, rendben. De, ha eszedbe jut valami, hogy "bárcsak megtudnám csinálni a screenben", akkor ez az amiért a tmux-ot kifejlesztették. A tmux valószínűleg tudja.

A screen-t GNU General Public licenc alatt adták ki, miközben a tmux BSD licences. A Free Software Foundation mindkettőt jóváhagyta.

A tmux úgy írható le, hogy egy "**terminál alapú multiplexer alkalmazás**", amitől nem fog a többség szíve hevesebben verni, ám a program kifejezetten hasznos lehet, ha bármennyi időt is töltesz terminálhasználattal. Az alkalmazás rendelkezik a screen legtöbb jellemzőjével, továbbfejlesztve azokat, és kiegészítve néhány trükkel és sajáttal. A legtöbb Linux-disztribúcióban megtalálható és az alap BSD-rendszernek is része.

Szintén az előző cikkben analógiát húztam a grafikus asztali környezetek, virtuális asztalaik és a KDE aktivitásai között. A tmux kicsit közelebb hozza az előbbi állítás igazságát azáltal, hogy egy sokkal hatékonyabb munkafolyamat érdekében munkameneteket, ablakokat és táblákat használ.

A tmux alap műveleti egysége a "munkamenet", amiből annyi lehet, amennyit csak szükségesnek tartasz, de valójában csak nagyon kevés kell. A tmux klienskiszolgáló kapcsolatot alkalmaz és a munkamenetek kapcsolhatók, leválaszthatók a szerverről, igény szerint. A munkamenet leválasztva addig futhat, amíg a kiszolgáló gép megy (vagy amíg szándékosan ki nem lövik). A munkamenet újracsatolása zökkenőmentes és lehetővé teszi, hogy onnan folytasd, ahol abbahagytad.

DOS GAMES ARCHIVE WWW.DOSGAMESARCHIVE.COM

#### Az elmélet

Minden munkamenet egy, vagy több "ablakot" tartalmaz, amik közül csak egy látható egy adott időben. Minden ablak egyetlen "táblával" indul, ami további, önálló folyamatokat tartalmazó táblákra osztható.

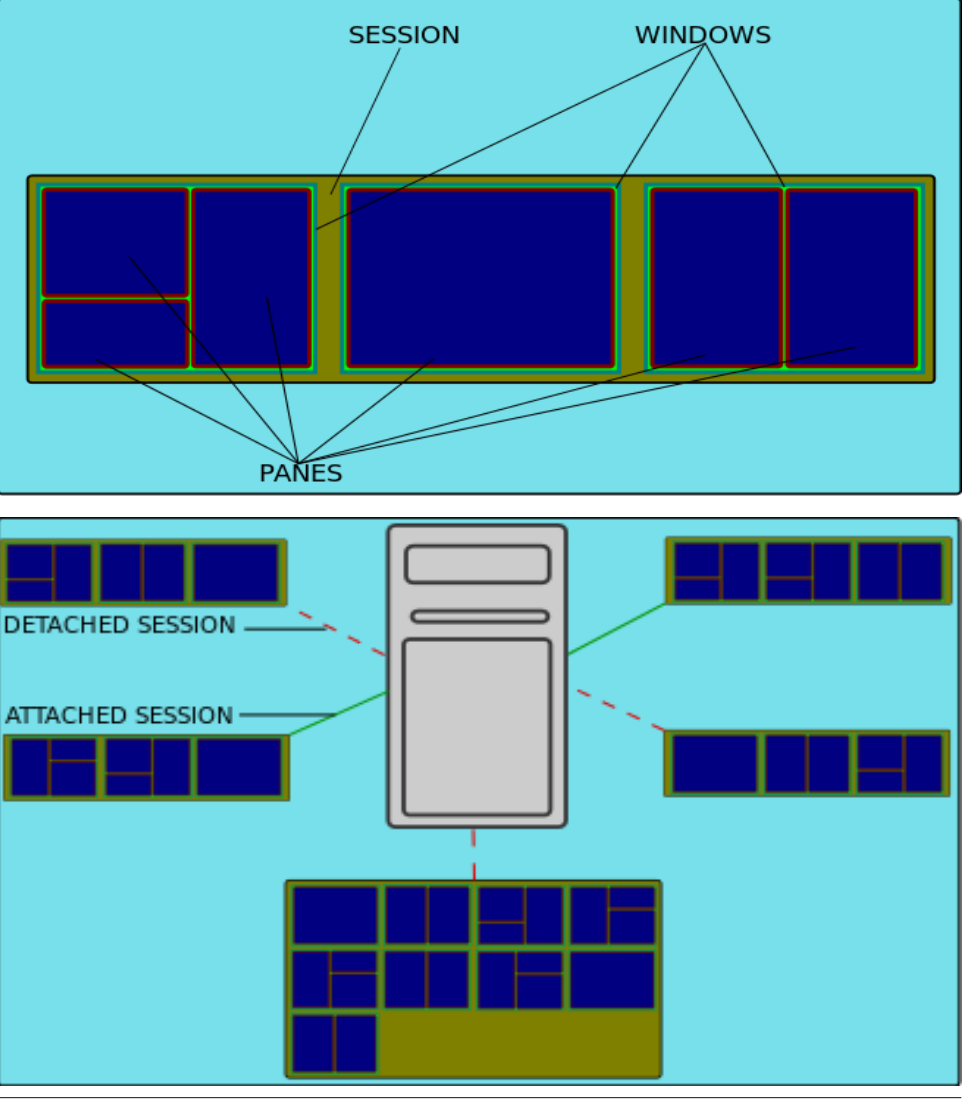

Page 1

| e john(                                                                                                    | @myplace:/home/john                                                                                                    | 000                                                                                                    |
|----------------------------------------------------------------------------------------------------|----------------------------------------------------------------------------------------------------|----------------------------------------------------------------------------------------------------|
| File Edit View Search Terminal H                                                                                                    | lelp                                                                                                    |                                                                                                    |
| [john@myplace ~]\$                                                                                                    | bind-key C-<br>bind-key C-<br>bind-key C-<br>bind-key Spac<br>bind-key<br>bind-key<br>bind-key<br>S "rename-session<br>bind-key                                                                          | b send-prefix [61/61] ∧<br>o rotate-window<br>z suspend-client<br>e next-layout<br>! break-pane<br>" split-window<br># list-buffers<br>\$ command-prompt -I #<br>'%%'"<br>% split-window -h<br>& confirm.before -p " |
| top - 20:31:46 up 4 min, 2 use<br>Tasks: 140 total, 1 running,<br>Cpu(s): 1.0%us, 0.7%sy, 0.0%<br>Mem: 1023952k total, 376186<br>Swap: 971896k total, 6                                                                                                    | kill-window #W? (y<br>ers, load bind-key<br>138 sleep ndex "select-windo<br>sni, 92.1% bind-key<br>0k used, bind-key<br>0k used, bind-key<br>0k used, bind-key<br>0k used, bind-key<br>0k used, bind-key | <pre>/ n)" kill-window ' command-prompt -p i w -t ':%*'" ( switch-client -p ) switch-client -n , command-prompt -I # %*'" doloto buffor</pre>                                                                        |
| 2782         john         20         0         513m         2           3         root         20         0         513m         2           64         root         20         0         0         1107         root         20         0         15100         2           107         root         20         0         15100         2 | 25m 19m S<br>0 0 S e-window -t '%'"<br>0 0 S bind-key<br>228 0 S bind-key<br>"iohn@mynlace./hom                                                                                                    | <pre>- detete-burler<br/>. command-prompt "mov<br/>0 select-window -t :0<br/>1 select-window -t :1<br/>c(io" 20:31 30-400</pre>                                                                                      |
|                                                                                                    | ,,                                                                                                    |                                                                                                    |

Az egymáshoz kapcsolódásuk szerkezeti ábrája fent látható. A terminálban csak egy ablakot látsz és benne az aktuálisan tartalmazott és láthatóvá tett táblákat.

A képernyőképen egy munkamenetet futtatok, amit "**admin**"-nak neveztem el és az indító ablakát három táblára osztottam fel: egyiken a bash helyőrző, az alatta lévőn a top parancs futása és továbbin jobbra pedig a jelenlegi konfigurációs beállítások láthatóak. Mindentől eltekintve az első futtatáskor ez így néz ki.

A legtöbb felhasználó további beállításokat végez, és döbbenetesen sokféle dolgot módosítható. A képernyő alján a státuszsáv nem azt mutatja, amit szeretnék, egy-két alapvető billentyűkombinációt is át akarok állítani.

Mind a GNU screen, mind a tmux egyfajta billentyűkombináció, vagy "**előtag**" használatát várja el valamilyen karakterrel a parancsbevitelhez. A screen előtagja a **Ctrl-a**, de a tmux-ban ez alapból a **Ctrl-b** (innentől **C-b** formában hivatkozom rá), ami zavaró lehet és ezért később átállítom a screen-ben használt **Ctrl-a**-ra.

#### Kezdeti lépések

A kezdéshez új munkamenetet kell nyitnunk. Ha nem nevesíted a munkamenetet, akkor is kap nevet "1"-től számozva, ami nem túl tartalmas. Az ablakok is nevesíthetők, ami szintén hasznos lehet, különösen, amikor újracsatolod a a munkamenetet a szerverhez, amit már régen használtál. "Admin" munkamenet

egy "log-files" ablakkal való létrehozásához a következő parancsot adtam ki:

#### tmux new -s admin -n log-files

| 0    |       |       |        | johi     | @myplace:/hor | ne/john      |           |       | Θ      | 00   | 9 |
|------|-------|-------|--------|----------|---------------|--------------|-----------|-------|--------|------|---|
| File | Edit  | View  | Search | Terminal | Help          |              |           |       |        |      |   |
| [joh | n@myp | lace  | ~]\$   |          |               |              |           |       |        | ,    |   |
|      |       |       |        |          |               |              |           |       |        |      |   |
|      |       |       |        |          |               |              |           |       |        |      |   |
|      |       |       |        |          |               |              |           |       |        |      |   |
|      |       |       |        |          |               |              |           |       |        |      |   |
|      |       |       |        |          |               |              |           |       |        |      |   |
|      |       |       |        |          |               |              |           |       |        |      |   |
|      |       |       |        |          |               |              |           |       |        |      |   |
|      |       |       |        |          |               |              |           |       |        |      |   |
|      |       |       |        |          |               |              |           |       |        |      |   |
|      |       |       |        |          |               |              |           |       |        |      |   |
|      |       |       |        |          |               |              |           |       |        |      |   |
|      |       |       |        |          |               |              |           |       |        |      |   |
|      |       |       |        |          |               |              |           |       |        |      |   |
|      |       |       |        |          |               |              |           |       |        |      |   |
|      |       |       |        |          |               |              |           |       |        |      |   |
| [adm | in] 0 | :log- | files* |          | "jo           | hn@myplace:, | /home/jo" | 08:32 | 01-Sep | - 15 |   |

Ez megnyitja a munkamenetet is, a kurzorral az ablak egyetlen táblájában, ami 0 indexet és log-files nevet kapott. A státuszsorban a balra lent látható dolgok jelennek meg.

Most, hogy van futó munkamenetünk, gyorsan körbevezetlek, hogy bemutassam az elérhető jellemzők egy részét, így eldöntheted, olyasmi-e ez, ami hasznos neked. Azután megnézhetjük, hogyan szabhatjuk testre a dolgokat, hogy a te ízlésednek megfelelően kialakított eszközt kapjál. Munkamenet leválasztásához a "Ctrl-b d"-t és később, a legutóbbi munkamenet újracsatolásához a "**tmux attach**" parancsot használd. Ha több munkamenet van, akkor a munkamenet nevét használd, valahogy így: **tmux attach -t admin** Elég egyértelemű!

Az elérhető munkamenetek listázásához a "tmux ls"-t használd.

Amikor először nyitod meg a terminált, akkor az egyetlen tábla ablakában a preferált héj fut, a bash többnyire, várva a felhasználó utasításait. Ebben az első, nem testre szabott környezetben a **C-b** előtagot fogom használni.. Ha később úgy döntesz, hogy megváltoztatod, ahogy én is tervezem, akkor cseréld le új billentyűkombinációra. Az összes lent látható kombináció alapbeállítás, elég sok,

hogy megjegyezd, de amikor a beállító résznél leszünk, meglátod a jobban megjegyezhető kombinációk beállításának módját.

#### Az ablakok tábláinak vezérlése

Ahhoz, hogy ez a szokásos termináltól több legyen, feloszthatjuk a jelenlegi képernyőt táblákra. Az osztás lehet akár vízszintes, akár függőleges is. Az vízszintes osztási parancs a "**C-b** %".

| 0    |        |        |        | joh      | n@myplace: | /home/john              |       | 00      |          |
|------|--------|--------|--------|----------|------------|-------------------------|-------|---------|----------|
| File | Edit   | View   | Search | Terminal | Help       |                         |       |         |          |
| [joh | n@myp  | olace  | ~]\$   |          |            | [john@myplace ~]\$      |       |         | <b>A</b> |
|      |        |        |        |          |            |                         |       |         |          |
|      |        |        |        |          |            |                         |       |         |          |
|      |        |        |        |          |            |                         |       |         |          |
|      |        |        |        |          |            |                         |       |         |          |
|      |        |        |        |          |            |                         |       |         |          |
|      |        |        |        |          |            |                         |       |         |          |
|      |        |        |        |          |            |                         |       |         |          |
|      |        |        |        |          |            |                         |       |         |          |
|      |        |        |        |          |            |                         |       |         |          |
|      |        |        |        |          |            |                         |       |         |          |
|      |        |        |        |          |            |                         |       |         |          |
|      |        |        |        |          |            |                         |       |         |          |
|      |        |        |        |          |            |                         |       |         |          |
|      |        |        |        |          |            |                         |       |         |          |
|      |        |        |        |          |            |                         |       |         |          |
|      |        |        |        |          |            |                         |       |         |          |
| [adm | nin] ( | ):log- | files* |          |            | "john@myplace:/home/jo" | 09:04 | 01-Sep- | 15 🗸     |

A felosztás után a kurzor az új táblába kerül. Itt kiadva a "top" parancsot, a top program magára hagyható és vissza lehet váltani a bal oldali táblába, hogy valami mást csinálj. A bal és jobb oldalak közötti váltás a "**C-b bal nyíl**" és "**C-b jobb nyíl**" parancsokkal történhet.

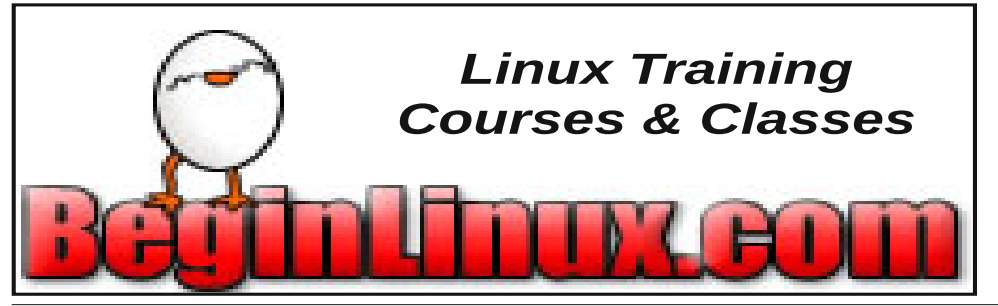

| Θ    |       |       |        | johi     | n@myplace: | /home/                  | /john                       |                             |                     |                           |                          | 000                       |
|------|-------|-------|--------|----------|------------|-------------------------|-----------------------------|-----------------------------|---------------------|---------------------------|--------------------------|---------------------------|
| File | Edit  | View  | Search | Terminal | Help       |                         |                             |                             |                     |                           |                          |                           |
| [joh | n@myp | lace  | ~]\$   |          |            | top -<br>Tasks<br>Cpu(s | 09:12:<br>: 142 t<br>): 0.7 | 02 up 33<br>otal,<br>%us. 1 | 3 m:<br>8 i<br>.8%s | in, 2<br>running<br>sv. 0 | users<br>g, 132<br>.0%ni | 5, lo<br>2 slee<br>. 76.9 |
|      |       |       |        |          |            | Mem:<br>Swap:           | 10239<br>9718               | 52k tota<br>96k tota        | al,<br>al,          | 4115                      | 528k i<br>0k i           | used,<br>used,            |
|      |       |       |        |          |            | PID                     | USER                        | PR                          | NI                  | VIRT                      | RES                      | SHR                       |
|      |       |       |        |          |            | 1090                    | root                        | 20                          | 0                   | 326m                      | 41m                      | 20m                       |
|      |       |       |        |          |            | 2444                    | john                        | 20                          | Θ                   | 712m                      | 19m                      | 16m                       |
|      |       |       |        |          |            | 4050                    | john                        | 20                          | 0                   | 279m                      | 23m                      | 18m                       |
|      |       |       |        |          |            | 3                       | root                        | 20                          | 0                   | 0                         | 0                        | 0                         |
|      |       |       |        |          |            | 2269                    | root                        | 20                          | 0                   | 680m                      | 2104                     | 1848                      |
|      |       |       |        |          |            | 2440                    | jonn                        | 20                          | 0                   | 516M<br>942m              | 23M<br>40m               | 19m<br>24m                |
|      |       |       |        |          |            | 2402                    | john                        | 20                          | 0                   | 203m                      | 40111<br>5.8m            | 24111<br>20m              |
|      |       |       |        |          |            | 2495                    | iohn                        | 20                          | 0                   | 265m                      | 17m                      | 13m                       |
|      |       |       |        |          |            | 2553                    | iohn                        | 20                          | õ                   | 131m                      | 4272                     | 3712                      |
|      |       |       |        |          |            | 3034                    | iohn                        | 20                          | õ                   | 513m                      | 25m                      | 19m                       |
|      |       |       |        |          |            | 3073                    | john                        | 20                          | 0                   | 34544                     | 2804                     | 2268                      |
|      |       |       |        |          |            | 4065                    | root                        | 39                          | 19                  | 25684                     | 2972                     | 2708                      |
|      |       |       |        |          |            | 4086                    | root                        | 39                          | 19                  | 0                         | 0                        | Θ                         |
|      |       |       |        |          |            | 1                       | root                        | 20                          | 0                   | 4276                      | 1480                     | 1380                      |
|      |       |       |        |          |            | 2                       | root                        | 20                          | 0                   | 0                         | 0                        | Θ                         |
| [adm | in] 0 | :log- | files* |          |            | john(                   | gmyplac                     | e:/home,                    | /jo'                | ' 09:11                   | L 01-9                   | Sep - 15                  |

A tábla függőleges osztásának parancsa a " C-b " " (idézőjel).

| Θ                     | john@myplace:/home/john |                      |               |                   |             |                      |         |                         |                                |                            |                    |                            |                         | 000                     | 9      |
|-----------------------|-------------------------|----------------------|---------------|-------------------|-------------|----------------------|---------|-------------------------|--------------------------------|----------------------------|--------------------|----------------------------|-------------------------|-------------------------|--------|
| File                  | Edit                    | View                 | Sea           | rch Terr          | nin         | al He                | lp      |                         |                                |                            |                    |                            |                         |                         |        |
| [joh<br>NAME<br>INT   | n@my<br>M               | place<br>AJ:MIN      | ~]\$<br>RM    | lsblk<br>SIZE     | R0          | TYPE                 | MOUNTPO | top -<br>Tasks<br>Cpu(s | 09:24:3<br>: 137 to<br>): 1.1% | 30 up 4<br>otal,<br>≽us, 1 | 6 mi<br>1 r<br>4%s | in, 2<br>running<br>sy, 0. | users<br>, 135<br>0%ni, | s, lo<br>5 slee<br>85.4 | ^      |
| sda<br> -sda<br> -sda | a1<br>a2                | 8:0<br>8:1<br>8:2    | 0<br>0<br>0   | 16G<br>8.3G<br>1K | 0<br>0<br>0 | disk<br>part<br>part | /       | Mem:<br>Swap:           | 102395<br>97189                | 52k tot<br>96k tot         | al,<br>al,         | 4726                       | 064kι<br>0kι            | ised,<br>ised,          |        |
| —sda                  | a5                      | 8:5                  | 0             | 949.1M            | 0           | part                 | [SWAP]  | PID                     | USER                           | PR                         | NI                 | VIRT                       | RES                     | SHR                     |        |
| ∟sda<br>sr0<br>[johi  | a6<br>n@my              | 8:6<br>11:0<br>place | 0<br>1<br>2[~ | 6.8G<br>1024M     | 0<br>0      | part<br>rom          | /home   | 4681<br>1090<br>2482    | john<br>root<br>john           | 20<br>20<br>20             | 0<br>0<br>0        | 279m<br>326m<br>844m       | 23m<br>41m<br>40m       | 18m<br>20m<br>24m       |        |
|                       |                         |                      |               |                   |             |                      |         | 2495<br>2532            | john<br>iohn                   | 20<br>20                   | 0<br>0             | 303m<br>265m               | 58m<br>17m              | 20m<br>13m              |        |
| [joh                  | n@my                    | place                | ~]\$          |                   |             |                      |         | 3                       | root                           | 20                         | 0                  | Θ                          | 0                       | 0                       |        |
|                       |                         |                      |               |                   |             |                      |         | 811<br>1018<br>1186     | message<br>root<br>root        | eb 20<br>20<br>20          | 0<br>0<br>0        | 15752<br>37224<br>37252    | 2692<br>1760<br>1664    | 2052<br>1552<br>1452    |        |
|                       |                         |                      |               |                   |             |                      |         | 2446                    | john                           | 20                         | õ                  | 516m                       | 23m                     | 19m                     |        |
|                       |                         |                      |               |                   |             |                      |         | 2451                    | john                           | 20                         | 0                  | 600m                       | 28m                     | 19m                     |        |
|                       |                         |                      |               |                   |             |                      |         | 3034                    | john                           | 20                         | 0                  | 513m                       | 25m                     | 19m                     |        |
|                       |                         |                      |               |                   |             |                      |         | 1                       | root                           | 20                         | 0                  | 4276                       | 1480                    | 1380                    |        |
|                       |                         |                      |               |                   |             |                      |         | 2                       | root                           | 20                         | 0                  | 0                          | 0                       | 0                       |        |
|                       |                         |                      |               |                   |             |                      |         | 5<br>7                  | root                           | 20                         | -20<br>0           | 0                          | 0                       | 0                       |        |
| [adm:                 | in]                     | 0:log-               | file          | 2S*               |             |                      |         | "john(                  | omyplace                       | e:/home                    | /jo'               | 09:24                      | 01-5                    | Sep-15                  | _<br>▼ |

PCLinuxOS Magazine

Page 3

| Θ               |                   |                  |              | joh             | n@m             | yplac           | <b>e:</b> , | /home          | e/john        |                        |                     | $\Theta \Theta \Theta$ |
|-----------------|-------------------|------------------|--------------|-----------------|-----------------|-----------------|-------------|----------------|---------------|------------------------|---------------------|------------------------|
| File E          | dit Vie           | w Sear           | ch Te        | erminal         | Help            | )               |             |                |               |                        |                     |                        |
| top -<br>Tasks: | 09:33:<br>: 138 t | 05 up 5<br>otal, | 54 mi<br>4 r | .n, 2<br>unning | users<br>g, 132 | s, la<br>2 slee | oac<br>epi  | d aven<br>ing, | rage:<br>0 st | 0.00, 0.01<br>opped, 2 | l, 0.05<br>2 zombie |                        |
| Cpu(s)          | (1.4)             | %us, 1           | 1%s          | y, 0            | .0%ni,          | , 82.7          | 7%          | id, 1          | L.8%wa        | , 13.0%hi              | , 0.0%si,           | 0.0%st                 |
| Mem:            | 10239             | 52k tot          | :al,         | 4727            | 720k i          | ised,           |             | 55123          | 32k fr        | ee, 479                | 936k buffers        |                        |
| Swap:           | 9718              | 96k tot          | al,          |                 | 0kι             | ised,           |             | 97189          | 96k fr        | ee, 1735               | 556k cached         |                        |
| PID             | USER              | PR               | NI           | VIRT            | RES             | SHR             | S           | %CPU           | %MEM          | TIME+                  | COMMAND             |                        |
| 4961            | john              | 20               | 0            | 279m            | 23m             | 18m             | S           | 3.0            | 2.3           | 0:00.09                | mate-screen         | shot                   |
| 1090            | root              | 20               | 0            | 326m            | 41m             | 20m             | S           | 1.7            | 4.1           | 0:11.18                | Х                   |                        |
| 2495            | john              | 20               | 0            | 303m            | 58m             | 20m             | R           | 0.7            | 5.9           | 0:11.83                | net_applet          |                        |
| 3034            | john              | 20               | 0            | 513m            | 25m             | 19m             | S           | 0.7            | 2.6           | 0:04.51                | mate-termin         | al                     |
| 3               | root              | 20               | 0            | Θ               | Θ               | Θ               | R           | 0.3            | 0.0           | 0:01.73                | ksoftirqd/0         |                        |
| 1926            | root              | 20               | 0            | 6348            | 1332            | 1228            | S           | 0.3            | 0.1           | 0:00.72                | ifplugd             |                        |
| 2482            | john              | 20               | 0            | 844m            | 40m             | 24m             | S           | 0.3            | 4.0           | 0:05.15                | caja                |                        |
| 2720            | john              | 20               | 0            | 414m            | 22m             | 17m             | S           | 0.3            | 2.2           | 0:00.29                | wnck-applet         |                        |
| 4216            | root              | 20               | 0            | Θ               | Θ               | Θ               | S           | 0.3            | 0.0           | 0:01.67                | kworker/0:0         |                        |
| 1               | root              | 20               | 0            | 4276            | 1480            | 1380            | S           | 0.0            | 0.1           | 0:00.63                | init                |                        |
| 2               | root              | 20               | Θ            | Θ               | Θ               | Θ               | S           | 0.0            | 0.0           | 0:00.00                | kthreadd            |                        |
| 5               | root              | Θ                | -20          | Θ               | 0               | 0               | S           | 0.0            | 0.0           | 0:00.00                | kworker/0:0         | H                      |
| 7               | root              | 20               | 0            | Θ               | Θ               | Θ               | R           | 0.0            | 0.0           | 0:00.61                | rcu_sched           |                        |
| 8               | root              | 20               | 0            | Θ               | Θ               | Θ               | S           | 0.0            | 0.0           | 0:00.00                | rcu bh              |                        |
| 9               | root              | RT               | 0            | Θ               | Θ               | Θ               | S           | 0.0            | 0.0           | 0:00.00                | migration/0         |                        |
| 10              | root              | 0                | -20          | 0               | 0               | 0               | S           | 0.0            | 0.0           | 0:00.00                | khelper             |                        |
| [admir          | n] 0:lo           | g-files          | ;*Z          |                 |                 |                 |             | "johr          | n@mypl        | .ace:/home/            | /jo" 09:32 0        | 1-Sep-15 -             |

A függőlegesen felosztások közötti lépkedés a "C-b fel nyíl" és a "C-b le nyíl"-lal. Mostanra az egyes táblák mérete elég kicsi lett, valójában a praktikus használathoz túl kicsi. Ahhoz, hogy lásd, mi folyik a top-ban, zoomolhatunk arra a táblára a "**C-b z**" paranccsal.

A "**C-b jobb nyíl**"-lal válts a megtekintendő táblára és "**C-b z**"-vel zoomolj. A státuszsoron a "**0:log-files\*Z**" olvasható, csillaggal jelezvén, hogy a log-files az aktív, és nagyítva egyetlen táblára.

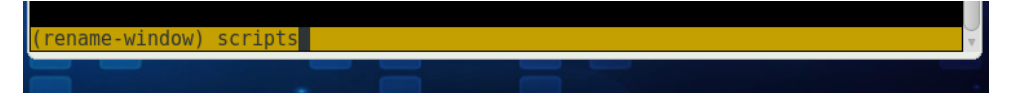

A zoom visszavonása a "**C-b z**" ismétlésével. A zoomolási lehetőség ellenére is hamar elérjük a képernyőosztás használhatóságának határát. Készíthetünk új ablakot az aktuális munkamenetben a "**C-b c**"-vel és a "**C-b** ,"-vel (vessző) nevesíthetjük. Amikor az átnevezés prompt-ja megjelenik, visszatörlés az alapból kapott néven és az új név beírása.

Nyomj "Enter"-t és a státuszsor a munkamenetben két aktuális ablakot jelez, az 1-es indexű scripts nevű \*-gal, hogy aktív.

[admin] 0:log-files- 1:scripts\* "john@myplace:/home/jo" 09:56 01-Sep-1

Lépkedhetsz az előző és a következő ablakok között a "C-b n" és "**C-b p**"-vel. Választhatsz ablakot az indexe segítségével, pl. "**C-b 0**" a log-files, az indexelt ablak promptja "**C-b** ' "-re (aposztróf) megjeleníthető, vagy lekérheted le az interaktív ablaklistát a választáshoz "**C-b w**"-vel.

| Θ    | john@myplace:/home/john                 | 00 | 0 |
|------|-----------------------------------------|----|---|
| File | Edit View Search Terminal Help          |    |   |
| (0)  | 0: log-files- "john@myplace:/home/john" |    | A |
| (1)  | 1: scripts* "john@myplace:/home/john"   |    |   |
|      |                                         |    |   |

Bármikor lekérheted a parancsok billentyű-kombinációinak listáját " **C-b** ? "-lel, ami az Enter, vagy Return lenyomásával eltüntethető.

Tábla eltávolításához használj "**C-b x**"-et, ez megerősítést fog kérni alapból. Egy ablak és a táblái "**C-b &**"-tel távolítható el. Ez is feltehetően megerősítést kér, mivel egyirányú művelet – ha elment, akkor elment!

Tábla felosztása mindig fele-fele arányban történik, de nem kell emellett megmaradnod. A táblák átméretezhetők a következő parancsokkal:

C-b C-up (Control b Control fel nyíl) C-b C-down (le nyíl) C-b C-left (balra nyíl) C-b C-right (jobbra nyíl)

Az átméretezés egyszerre egy karakternyi, vagy sornyi lesz. (5) betűnyi, vagy sornyi változáshoz "**C-b Alt-up**" stb. kell. Az (5)-ös érték átállítható.

A parancs " **C-b** ! " kiragadja az aktuális táblát az ablakból, új ablakot készítve az adott egyetlen táblával. A megmaradt ablaktáblák megfelelően lesznek átméretezve.

A tmux saját prompttal bír, ami "**C-b**:" kombinációval hívható meg. Ezzel a tmux teljes irányítása átvehető. A **:list-commands** parancs, vagy rövidítve :lscm behív egy görgethető listát az összes elérhető paranccsal, ámde a teljes értékű használatához, elkerülhetetlen a kézikönyv (man) oldalainak elolvasása. A tmux man valójában a legjobb kézikönyv, ami a "piacon" van, nagyon hasznos segítség.

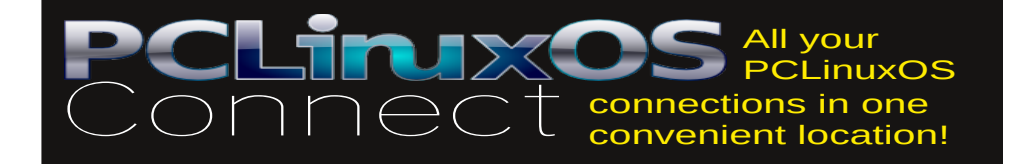

#### PCLinuxOS Magazine

#### Másolás és beillesztés

A táblák közötti másolás és -beillesztés szövege előbb egy pufferbe kerül. Ehhez előbb ki kell választani a puffert, vagy fogadd el az alapbeállítást, ami a legutolsó létrehozott puffer lesz.

A másolási módba belépés a "**C-b** ["-vel lesz, ami után menj a másolandó rész elejére. Nyomj "**C-szóközt**" (**C-b** nem kell elé) a másolás indításához, majd ahogy mozogsz a szöveg kijelöltre vált. Nyomj "**Alt-w**"-t (ismét nincs **C-b**) ahhoz, hogy a szöveget elfogadd és a beillesztő pufferbe másolódjon, vagy nyomj "Esc"-et az eldobáshoz.

| john@myplace:/home/john                                                                         | Θ             | 00     |
|-------------------------------------------------------------------------------------------------|---------------|--------|
| File Edit View Search Terminal Help                                                             |               |        |
| [john@myplace ~]\$                                                                              |               | _      |
|                                                                                                 |               |        |
|                                                                                                 |               |        |
|                                                                                                 |               |        |
|                                                                                                 |               |        |
|                                                                                                 |               |        |
|                                                                                                 |               |        |
|                                                                                                 |               |        |
|                                                                                                 |               |        |
|                                                                                                 |               |        |
|                                                                                                 |               |        |
|                                                                                                 | in            |        |
| called Ingermanland, that was inhabited by Finnic tribe of Ingrians [15] A small town of        | alled "Nven"  | ar     |
| ew up around it.                                                                                | acced hyen    | 91     |
| Peter the Great was interested in seafaring and maritime affairs, and he intended to ha         | ive Russia ga | in     |
| a seaport in order to be able to trade with other maritime nations.[16] He needed a bet         | ter seaport   | tha    |
| n Arkhangelsk, which was on the white Sea to the north and closed to shipping for month<br>nter | is during the | W1     |
| The Bronze Horseman, monument to Peter the Great.                                               |               |        |
| On May 12 [0.S. 1] 1703, during the Great Northern War, Peter the Great captured Nyens          | tans, and soo | n r    |
| eplaced the fortress. On May 27 [0.S. 16] 1703,[17] closer to the estuary 5 km (3 mi) i         | nland from t  | the    |
| gulf), on Zayachy (Hare) Island, he laid down the Peter and Paul Fortress, which became         | the first b   | ric    |
| k and stone building of the new city.[18].                                                      |               |        |
| "Documents/St Petersburg.txt" 40L. 7414C 2.1                                                    | Т             | ao     |
| [admin] θ:log-files* 1:[tmux]- "john@myplace:/home/jo"                                          | 11:09 03-Sep  | - 15 🗸 |

Most menj oda, ahová a szöveget beillesztenéd, másik táblába, vagy ablakba. A szöveget illeszd szövegszerkesztőbe, vagy hasonlóba, ne közvetlenül a héj promptjába, mivel a bash megpróbálja végrehajtani egyenként a sorokat, ami ártalmas eredménnyel járhat. A szöveg beillesztéséhez "**C-b**]"-t írj be.

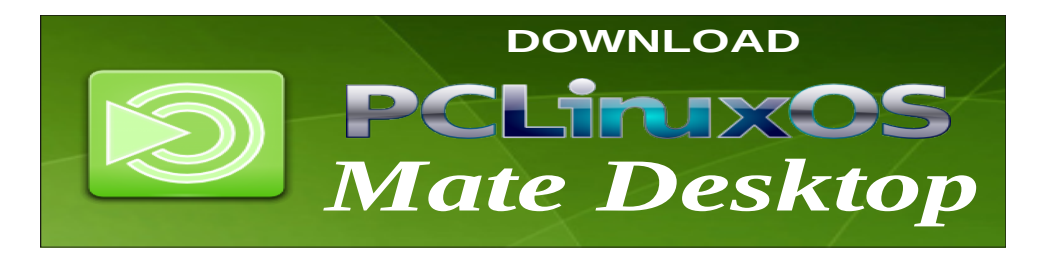

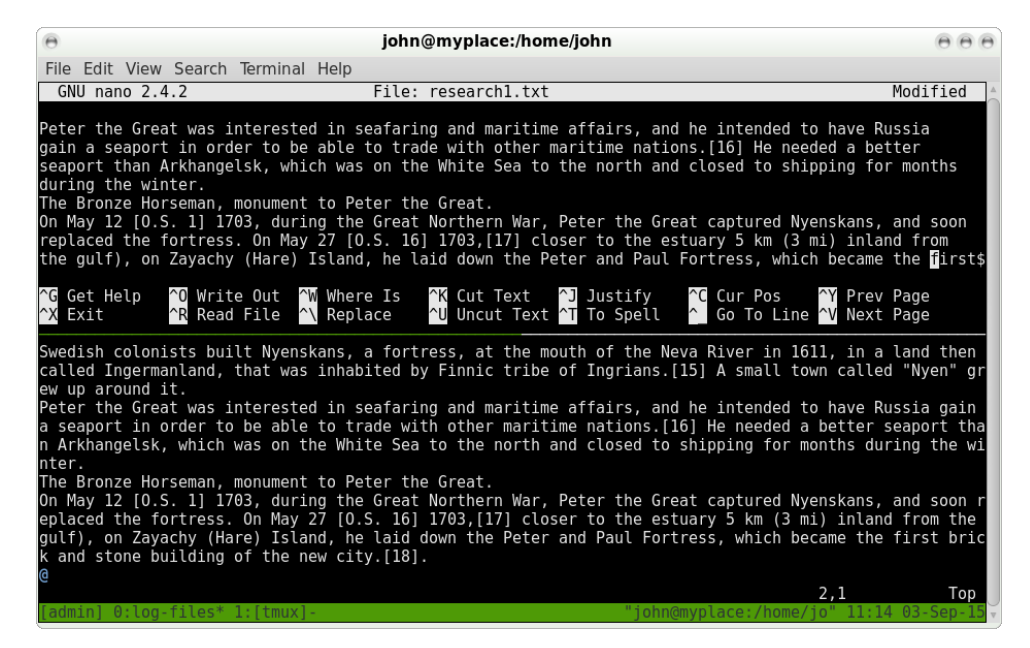

Ha egynél több kiválasztott szöveget másoltál, minden egyes kijelölés saját pufferbe kerül és ezek megjeleníthetők a "**C-b =**" paranccsal. Használd a fel és le nyilakat a szöveg kiválasztásához, és nyomd le az Enter-t a szöveg azonnali beillesztéséhez. A szöveg, további használatra a pufferben megmarad.

A tartalmak kilistázásához anélkül, hogy egyet is kiválasztanál, használd a "C-b #"-et.

| Θ    | john@myplace:/home/john                                                                     | 000    |
|------|---------------------------------------------------------------------------------------------|--------|
| File | Edit View Search Terminal Help                                                              |        |
| (O)  | buffer0004: 555 bytes: During its first few years, the city developed around Trinity Square | on t 🔺 |
| (1)  | buffer0003: 528 bytes: The city was built by conscripted peasants from all over Russia; a n | umber  |
| (2)  | buffer0002: 710 bytes: Peter the Great was interested in seafaring and maritime affairs, an | id he  |
| (3)  | buffer0001: 98 bytes:profile filemanagement&'\012# fif=Find in File (maik3531)\012# e.g.    | to s   |
| (4)  | buffer0000: 260 bytes: export GTK2_RC_FILES=\$HOME/.gtkrc-2.0\012alias konq='konquerorpro   | file   |
|      |                                                                                             |        |

#### Mindenféle

A tmux-hoz hasonló eszközöket sokszor használják hálózati kapcsolaton keresztül, úgymint ssh-val (secure shell connections – biztonságos héjkapcsolat), ahol leválasztható, és később újra csatolható, amikor új kapcsolat jön létre.

A tmux egy hasznos jellemzője a synchronize-panes (táblák szinkronizálása) parancs (" **C-b :** "-ot használj a prompthoz, majd gépeld be a parancsot. A

parancs lehetővé teszi, hogy utasításokat írj be egy táblába, miközben a szöveg az ablak összes táblájában megjelenik. Ideális könyvtártartalmak, vagy futási idők összehasonlítására számítógépek között.)

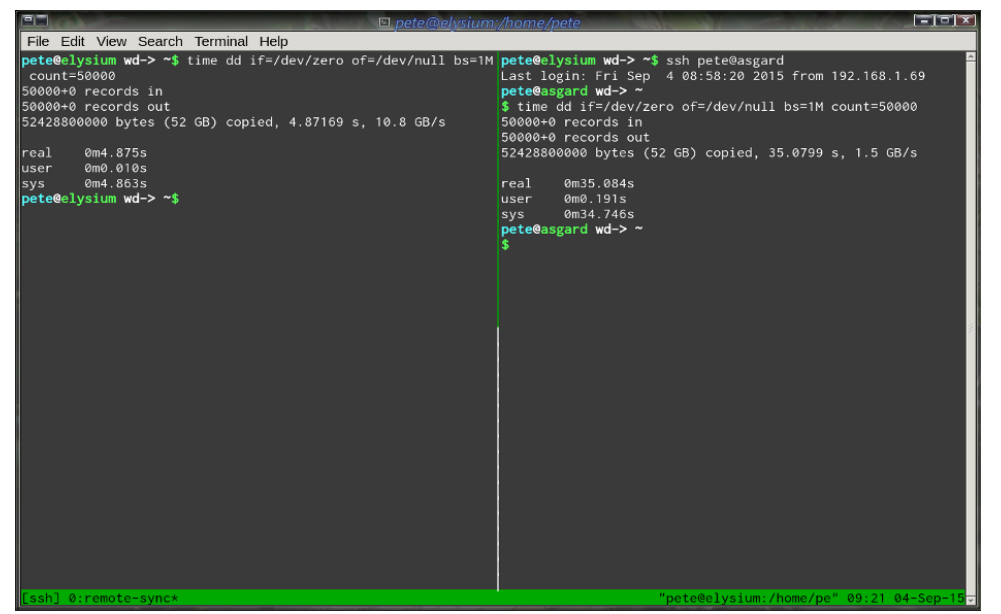

Úgy tűnik, a távoli gépre ráfér egy frissítés.

Van két elég korlátozottan használható parancs a "C-b t" és a "C-b q".

Az első az időt mutatja:

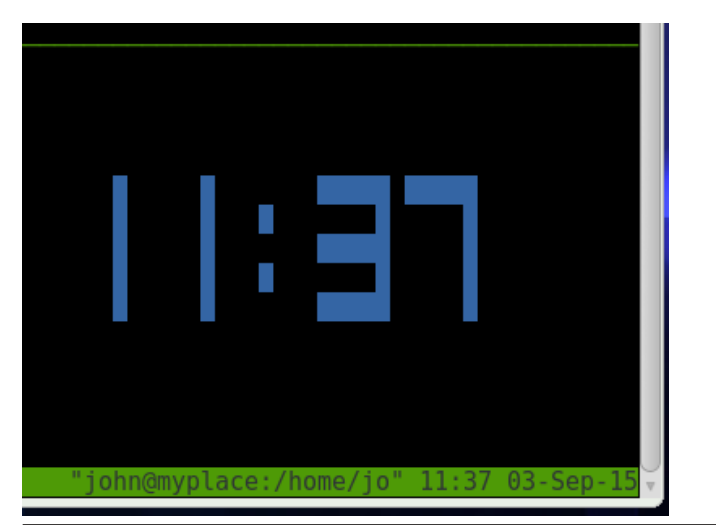

A második parancs az egyes táblák indexét jeleníti meg nagy méretben, az aktuális piros, a többi kék színnel. Ez lehetővé teszi, hogy táblát válts az adott táblához tartozó szám lenyomásával – mindaddig, amíg a számok láthatóak. Gyorsnak kell lenned, mivel a számok egy másodpercre, vagy annyira se láthatóak!

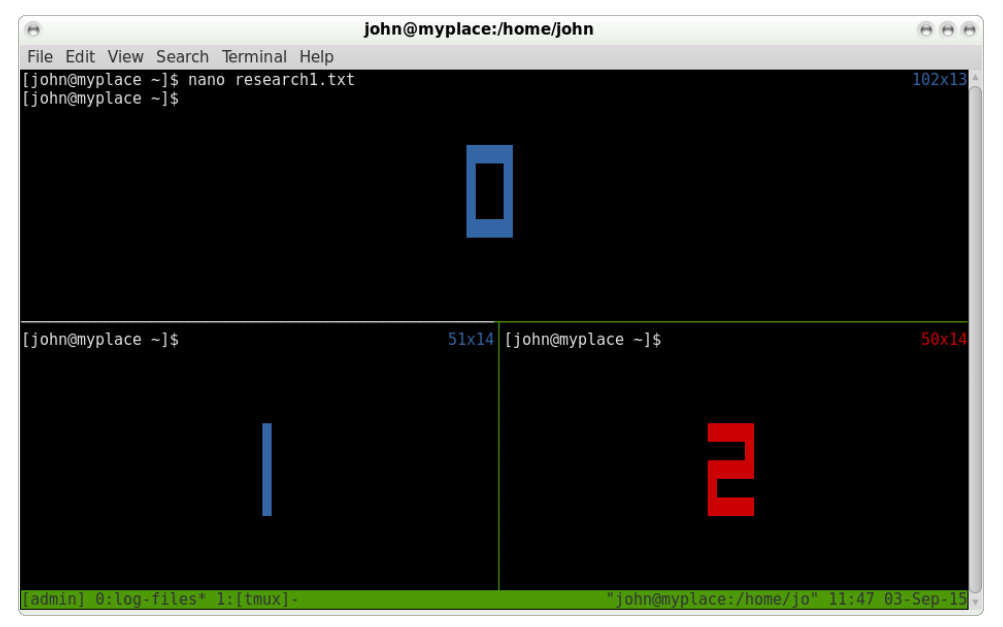

#### A tmux beállítása

Négyféle dolgot kell (legalább) beállítani a tmux-ban:

- \* a tmux alapvető opcióinak beállításai;
- \* a státuszsor;
- \* a kedvenc billentyűkombinációk;

\* döntés arról, hogy emacs, vagy vi beállításokat használjon-e alapból a másolási módban, azokra, amiket magad nem állítasz be.

Ha otthon vagy a vi-ban, akkor azokat a kombinációkat használd. Ez különösen azért hasznos, mert a vi mozgató parancsai kifejezetten gyorsak. Ha a vi nem a kedvenced, és én megértem, miért nem az, akkor, még ha nem is hallottál sosem az emacs-ról, használd az emacs billentyűpárokat, mivel a bash, vagy readline is alapbeállítás szerint ezeket használja a parancssor szerkesztésére: **C-e** a sor végére ugrás; **C-a** a sor elejére ugrás és így tovább. Ugyanakkor ne sokat törődj ezzel, mivel nem kell új nyelvet megtanulnod, csak egyszerűen állítsd be a dolgokat úgy, ahogy neked kényelmes.

A tnux megjelenésének és viselkedésének megváltoztatásához készíts egy .tmux.conf nevű fájlt a home könyvtáradban. Minden, ami ebben kerül, módosítja a tmux alapműködését. Jóllehet sok beállítható opció van, a többség csak néhányat használ, a többit az alapbállításon hagyja.

Vnnak opciók szerverre, munkamenetre és ablakra, és ezek egyaránt lehetnek globálisak, vagy helyiek. Léteznek felhasználói opciók is. Ha ez egy kicsit bonyolultnak hangzik, ne ijedj meg, a kézikönyv rengeteg példát és magyarázó megjegyzést tartalmaz. Az Interneten is számos beállítási fájl mintája található.

A "**C-b**" előtag billentyű-kombináció GNU screen-hez hasonló "**C-a**"-ra cseréléshez add a **set -g prefix C-a** sort a beállító fájlodhoz. A "**-g**"-től lesz globális érvényű. A tmux vi, vagy emacs mód választáshoz egy alábbi sort szintén add hozzá

#### setw -g mode-keys vi vagy setw -g mode-keys emacs

Amikor egy ablak számos táblára osztott, nem mindig egyértelmű, hogy melyik tábla aktív. A könnyebb láthatósága érdekében az alap táblaszegélyt kékre, míg az aktív tábla szegélyét világossárgára változtattam.

#### set-option -g pane-border-fg blue set-option -g pane-active-border-fg brightyellow set-option -g pane-active-border-bg default

Megjegyzéseket fűzhetsz hozzá, hogy a konfigurációs fájl jobban olvasható legyen. A megjegyzés a # jelet követi a sor végéig terjedően.

A tmux egeret korlátozottan támogat, én így engedélyeztem tábla kiválasztását.

#### setw -g mode-mouse on set -g mouse-select-pane on

A man oldalak szerint az egér sokkal többre használható, de én nem fárasztottam magamat más funkciók engedélyezésével. Hé – végül is ez a parancssor.

Az ablakfelosztás parancsának könnyebb megjegyzéséhez a %-ot és "-et –ra és |-re cseréltem, ami számomra logikusabbnak tűnik. Az ezt végrehajtó sorok

#### bind-key - split-window -v # tábla osztása vízszintesen bind-key | split-window -h # tábla osztása függőlegesen

Ha megnézed "**C-b** ?"-lel az alapbeállítás szerinti billentyűkombinációkat, észreveheted, hogy néhány "**bind-key -r**"-rel kezdődik. Az **-r** azt jelenti, hogy a billentyűt lenyomva tartva ismétel. Ez különösen tábla átméretezésekor hasznos.

A konfigurációs fájlt akkor olvassa be, amikor új tmux munkamenet indul, ám hasznos lehet, ha a fájl szerkesztése után frissülne, különösen a beállítást során. Az új "**C-a**" előtagunkkal ez lehetséges lesz a "**C-a r**" hatására, ha ezt a sort hozzáfűzzük

#### bind-key r source-file ~/.tmux.conf

A státuszsor bal oldali és jobb oldali részből áll. Az, ami itt megjeleníthető, elég meggyőző, és alapvetően szövegből és néhány tmux változó értékéből áll, ezek mindegyike a kézikönyvben, használatuk módjával ki van listázva. Egyes változóknak van #-tel jelzett rövidítése, mint pl. a **#S**, a munkamenet neve; a **##** megjelenít egy #-et. Színeket és attribútumait (félkövér stb.) egy **#[]** kifejezés írja le, mint pl. a **#[fg=blue, bold]** (előtér, kék, fékövér).

A **#[default]** kifejezés visszaállítja a színek és attribútumok beállításait a globális alapértékre. Az idő és dátum formátuma az strftime szabványt követi. A többi megérzés, izzadság és káromkodás.

Az én konfigurációs fájlom így állt össze és így néz ki (én vi-t, vim-et használok, még ha nem különösebben szeretem is, ugyanakkor, be kell ismernem, hogy jó (valójában több, mint jó)) – te hogyan csinálnád?

| Θ    |       |      |        | johi     | n@myj | place: | /home/ | /john    |        |       |       |     | 0  | 0   | 0 |
|------|-------|------|--------|----------|-------|--------|--------|----------|--------|-------|-------|-----|----|-----|---|
| File | Edit  | View | Search | Terminal | Help  |        |        |          |        |       |       |     |    |     |   |
| [joh | n@myp | lace | ~]\$   |          |       |        |        |          |        |       |       |     |    |     | 4 |
| [joh | n@myp | lace | ~]\$   |          |       |        | [john@ | @myplace | e ~]\$ |       |       |     |    |     |   |
| mypl | ace   |      |        |          |       |        | 0:     | log-fi   | les*   | admin | 19:03 | Fri | 04 | Sep | v |

A konfigurációs fáil – ~/.tmux.conf setw -g mode-keys vi set -q prefix C-a bind-key a send-prefix set-option -g history-limit 10000 setw -q mode-bq black set-option -g default-terminal "screen-256color" set-option -g pane-border-fg blue set-option -g pane-active-border-fg brightyellow set-option -g pane-active-border-bg default set-window-option -g utf8 on set-window-option -g xterm-keys on # for vim set-window-option -g mode-keys vi # vi key set-window-option -g monitor-activity on set-window-option -g window-status-current-fg white setw -g window-status-current-attr bold setw -q automatic-rename setw -q mode-mouse on set -g mouse-select-pane on set -g terminal-overrides 'xterm\*' set-option -g status-utf8 on set-option -g status-justify right set-option -g status-bg black set-option -q status-interval 5 set-option -g status-left-length 30 set-option -g status-left '#[fg=blue,bold]#T#[default]' set-option -g status-right '#[fg=blue,bold]#S #[fg=green]%R %a %d %b#[default]' set-option -q visual-activity on bind-key r source-file ~/.tmux.conf bind-key - split-window -v bind-key | split-window -h bind-key Space list-panes bind-key Enter break-pane bind-key -n C-up prev bind-key -n C-left prev bind-key -n C-right next bind-key -n C-down next set-window-option -g window-status-current-bg red bind A command-prompt "rename-window %%" setw -q aggressive-resize on bind-key -r Left select-pane -L bind-key -r Down select-pane -D bind-key -r Up select-pane -U bind-key -r Right select-pane -R setw -g mode-keys vi

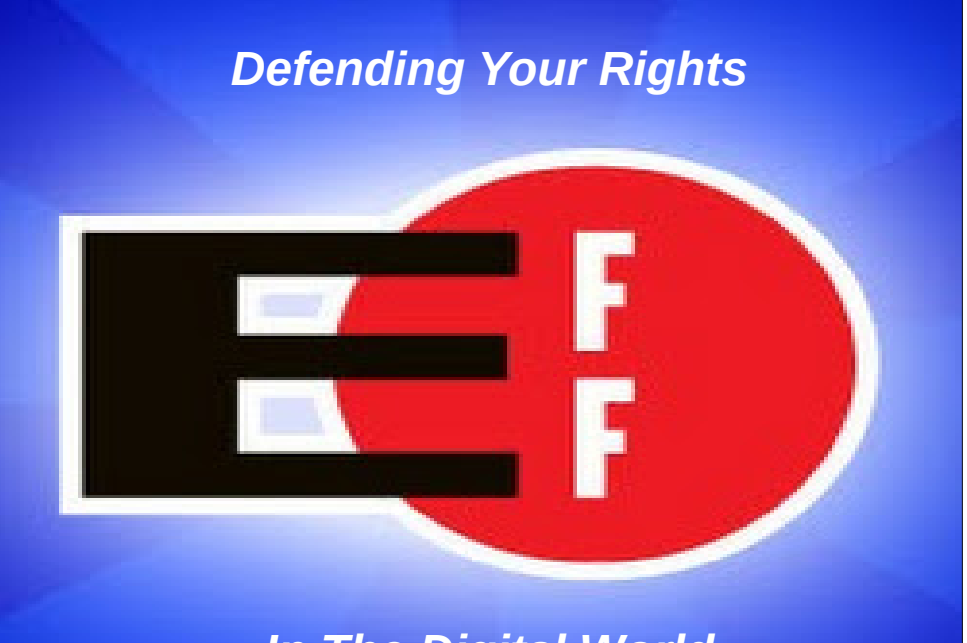

## In The Digital World

# **PCLinuxOS** Full Monty ...

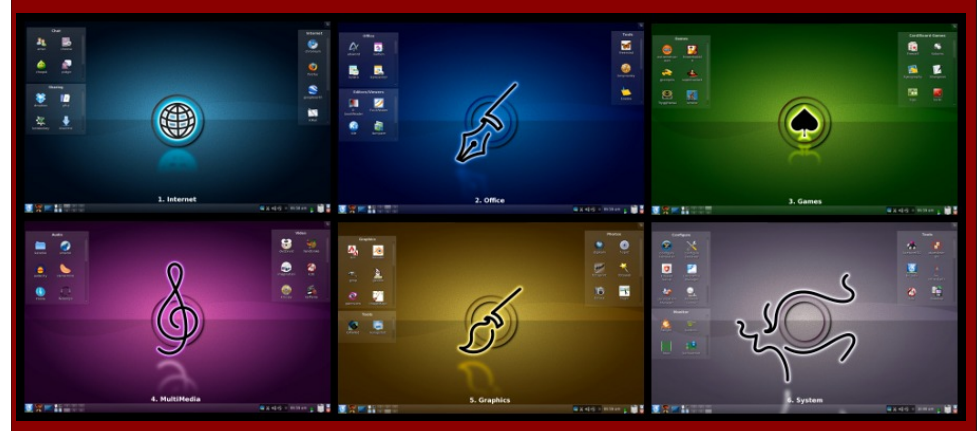

Everything you might want or need – plus the kitchen sink!

Page 8